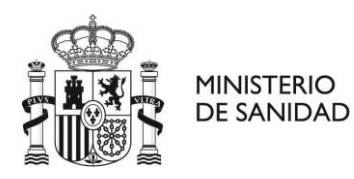

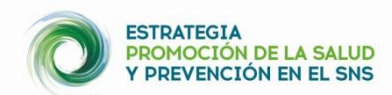

# GUÍA BREVE PARA REGISTRAR y GESTIONAR RECURSOS EN EL MAPA LOCALIZA SALUD Usuarios responsables de zona (administrador, validador autonómico y coordinador local)

El mapa LOCALIZA salud es una aplicación informática sencilla que pone el Ministerio de Sanidad a disposición de los municipios adheridos a la Estrategia de Promoción de la Salud y Prevención en el SNS (EPSP), para visibilizar y hacer accesible recursos\* y actividades que contribuyen a la salud y bienestar, facilitando la accesibilidad de los ciudadanos/as a estos recursos locales que pueden mejorar su salud. A la página Web del mapa LOCALIZA SALUD se puede acceder desde: <u>https://localizasalud.sanidad.gob.es/</u>.

\* Un recurso comunitario es un bien o servicio que puede ser usado para mejorar la calidad de vida de las personas que forman una comunidad.

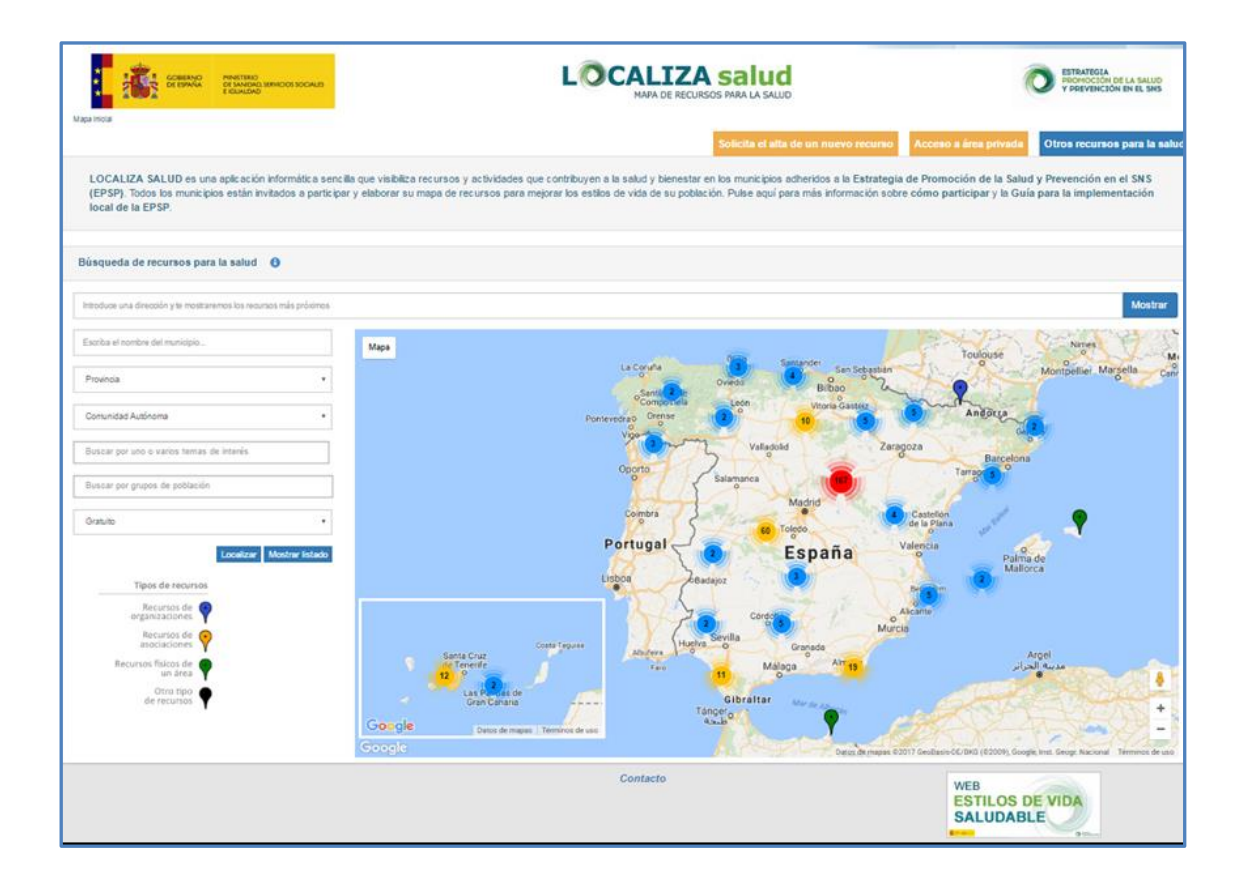

Desde esta página Web, como responsable de zona (administrador, validador autonómico o coordinador local) puede realizar directamente on line el alta, la baja o la modificación de recursos y actividades.

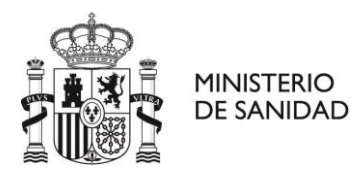

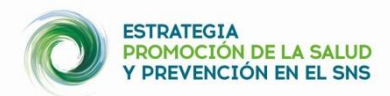

Los usuarios responsables de zona (coordinador local, validador autonómico y administrador) son personas encargadas de la gestión de los recursos del mapa a nivel de municipio, de la comunidad autónoma y a nivel estatal, respectivamente.

### Familiarizándonos con la página Web del mapa LOCALIZA SALUD

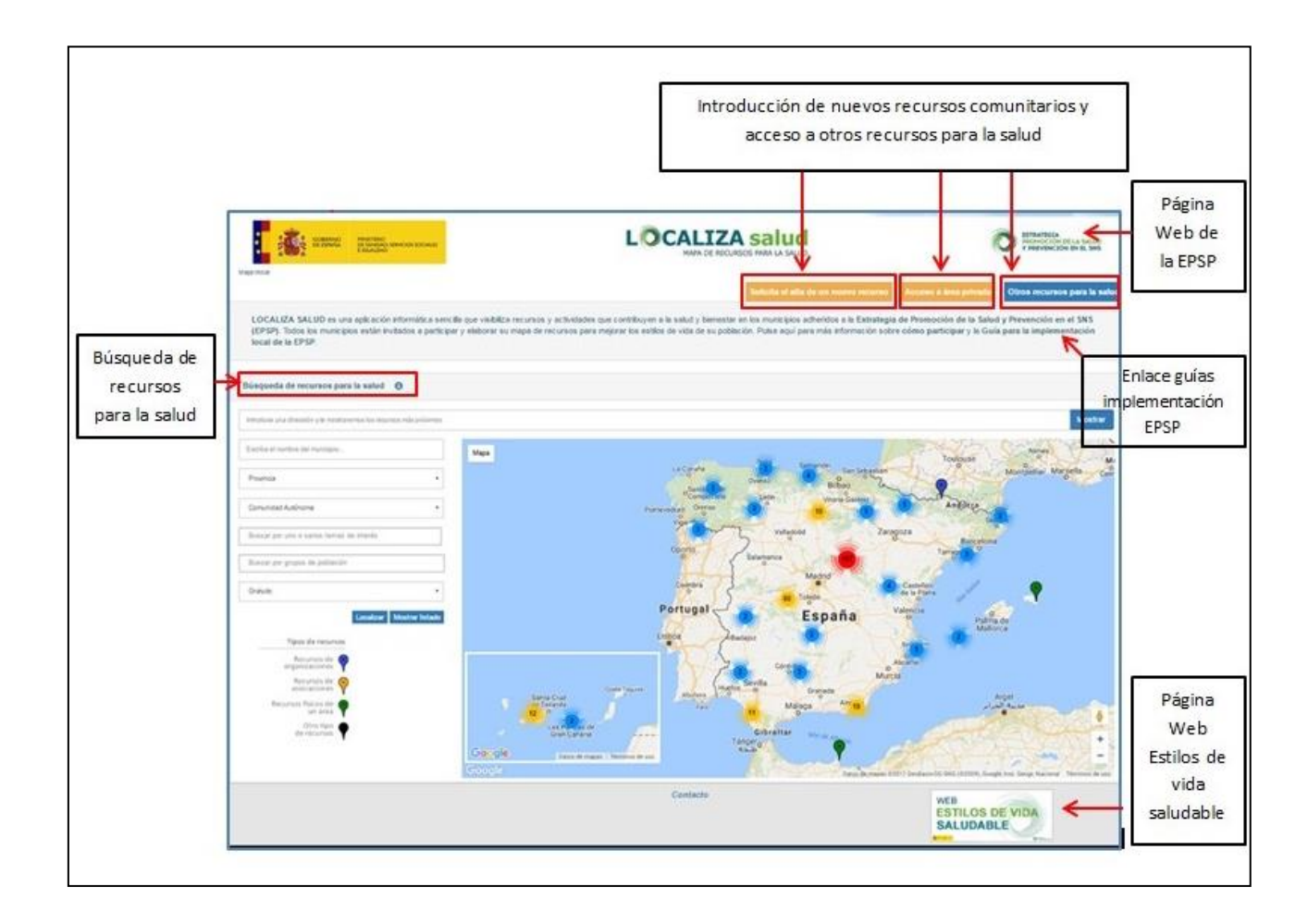

Pinchando en la parte superior de la Web del mapa LOCALIZA SALUD puede acceder a las páginas Web del Ministerio de Sanidad y de la EPSP, y pinchando en la parte inferior derecha, a la página Web de Estilos de vida saludable. También puede acceder desde esta ventana inicial a la Guía para la implementación local de la EPSP y al documento resumen "La Implementación local paso a paso".

Para **introducir un nuevo recurso comunitario** pinche en la pestaña **"Solicita el alta a un nuevo recurso" y/o "Acceso a área privada"** (cuadros naranjas de la parte superior derecha de la página). Para **buscar recursos incorporados** con anterioridad en el mapa, aplique los filtros

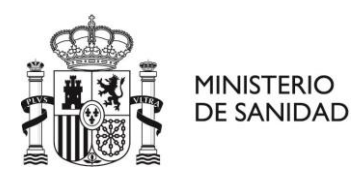

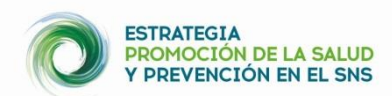

de **"Búsqueda de recursos para la salud"** (parte izquierda de la página) **o pinche directamente sobre el mapa en la zona geográfica donde se quiere localizar el recurso**. Para **conocer otras iniciativas** de localización de recursos para la salud de ámbito autonómico y nacional debe pinchar en **"Otros recursos para la salud"**.

Desde su área privada puede: realizar el alta a un nuevo recurso; gestionar las solicitudes de alta de recursos pendientes de validar; gestionar recursos ya validados en el mapa; gestionar y contactar con otros usuarios y gestionar su propio perfil.

#### **REGISTRO EN LA APLICACIÓN**

 Para dar de alta a un recurso y realizar la gestión del mapa LOCALIZA SALUD es imprescindible registrarse en la aplicación. Se considera responsables de zona a administradores del Ministerio de Sanidad, validadores autonómicos y coordinadores locales (nivel municipal). El registro de un coordinador local, validador autonómico o administrador debe ser realizado por otra persona responsable de esa zona, si usted es coordinador local cuando su municipio se adhiera a la EPSP se le facilitarán un nombre de usuario y contraseña.

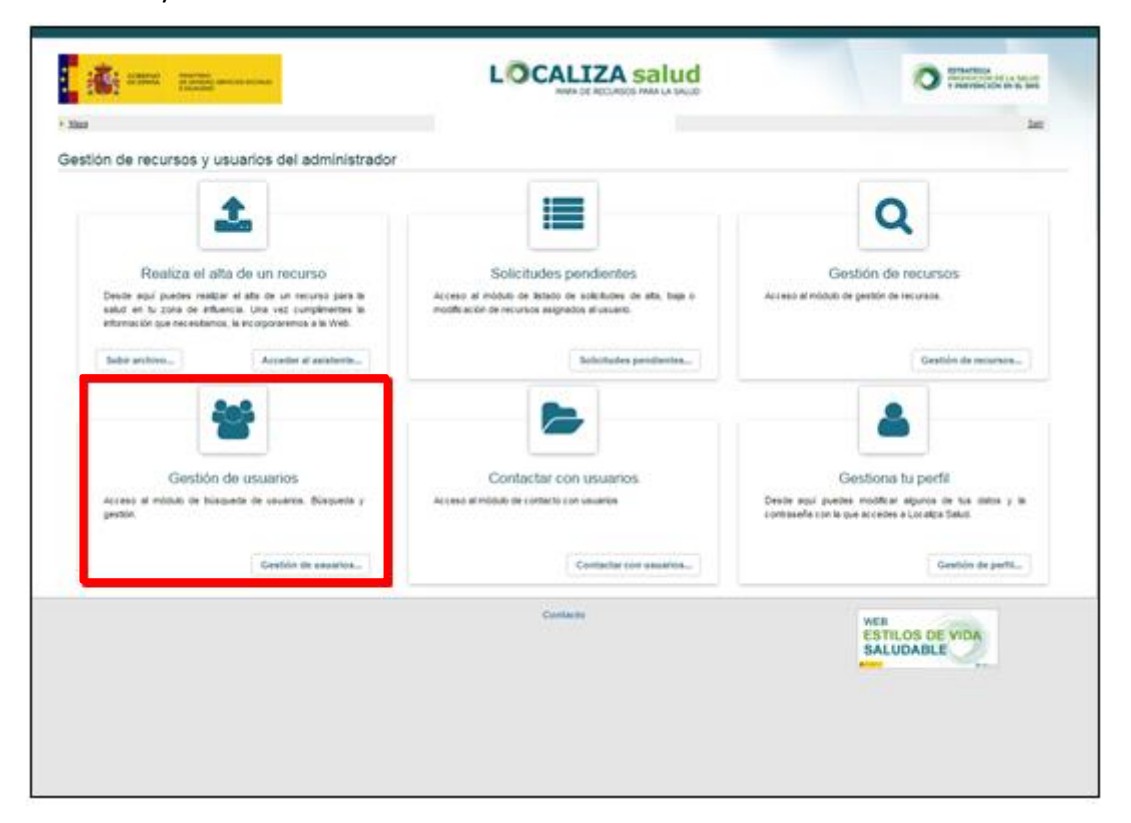

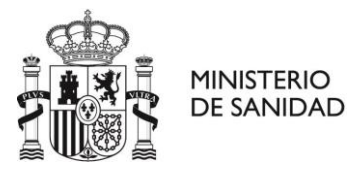

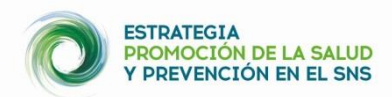

- Desde el apartado "Gestión de usuarios" puede dar de alta a otro usuario responsable de zona. Debe solicitar con anterioridad los datos del nuevo usuario para completar el formulario de alta.
- Una vez registrado en la aplicación recibirá un mail de confirmación de alta de su cuenta en la aplicación, con el enlace para validar su registro. En este mail encontrará su nombre de usuario y contraseña para entrar en su área privada. Debe comprobar también la carpeta "spam" para ver si este correo le ha llegado a esta carpeta.

|                                                                                           | COMENSO<br>DE BINA<br>FOULDO<br>Indo ) Elisqueda de usuanos                     | LOCALIZA Salu                                                                        | AUD                                                                                         |
|-------------------------------------------------------------------------------------------|---------------------------------------------------------------------------------|--------------------------------------------------------------------------------------|---------------------------------------------------------------------------------------------|
|                                                                                           | Gestión de usuarios<br>• Desde esta pantalla puede buscar usuarios responsables | s del recurso, coordinadores locales, validadores autonómicos y administradores. Así | como crear nuevos coordinadores locales, validadores autonómicos y administradores.         |
|                                                                                           | Nombre del usuario                                                              | Email del usuario                                                                    | Tipo de Usuario • Comunidad Autónoma •                                                      |
| Entrando en                                                                               | Afade las provincias del responsable                                            | Añade los municipios del responsable                                                 | Fecha de registro desde                                                                     |
| "Gestión de<br>usuarios" el<br>administrador                                              |                                                                                 | + Crear nuevo co                                                                     | Q. Buscar<br>ordinador local + Crear nuevo validador autonómico + Crear nuevo administrador |
| puede dar de alta a<br>otros responsables<br>de igual o menor<br>capacidad de<br>decisión |                                                                                 | Contacto                                                                             | WEB<br>ESTILOS DE VIDA<br>SALUDABLE                                                         |
|                                                                                           |                                                                                 |                                                                                      |                                                                                             |

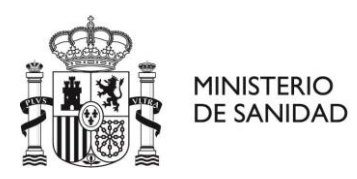

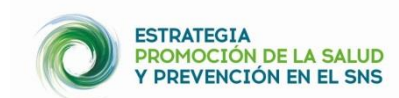

|                                                         | COMENO<br>DE ENVILOS<br>DE ENVILOS<br>DE E | MAPA DE RECURSOS PARA LA SALID                                                  | STRATEGIA<br>MORPOCION DE LA SALUD<br>VI PREVENCION DE LE SAIS     |
|---------------------------------------------------------|----------------------------------------------------------------------------------------------------|---------------------------------------------------------------------------------|--------------------------------------------------------------------|
|                                                         | Gestión de usuarios     Oceanor de usuarios     Oceanor de usuarios                                                                                                    | cordinadores locales y validadores autonómicos de su ámbito geográfico. Así cor | mo crear nuevos coordinadores locales y validadores autonómicos.   |
| ·                                                       | Nombre del usuario                                                                                                    | Email del usuario                                                               | Tipo de Usuario •                                                  |
| El validador<br>autonómico puede<br>dar de alta a otros | Fecha de registro hasta                                                                                                    | Todos                                                                           | Fecha de registro desde                                            |
| validadores de su<br>CCAA y a                           | -                                                                                                    | Contacto                                                                        | Crear nuevo coordinador local     Crear nuevo validador autonómico |
| coordinadores<br>locales                                |                                                                                                    |                                                                                 | SALUDABLE                                                          |
|                                                         |                                                                                                    |                                                                                 |                                                                    |
|                                                         |                                                                                                    |                                                                                 |                                                                    |

|                                                                                                  | CCREMO<br>DESIMAN<br>COLLEND<br>COLLEND |                                                                                                    | PROMOCIÓN DE LA SALUD<br>V DEPUNICIÓN DE LA SALUD    |
|--------------------------------------------------------------------------------------------------|----------------------------------------------------------------------------------------------------|----------------------------------------------------------------------------------------------------|------------------------------------------------------|
|                                                                                                  | Holo > <u>Básaueta de unuarios</u> Gestión de usuarios ciudadanos      Oesde esta pantalla puede buscar usuarios responsables del recurso y      Nombre del usuario                                                                                                    | coordinadores locales de su ámbito geográfico. Así como crear nuevos coordinador<br>Email del usuario | es locales. Tipo de Usuario  Fecha de registro desde |
| El coordinador<br>local podrá dar de                                                             | Fecha de registro hasta                                                                                                    | Todos •                                                                                               | Q Buscer<br>+ Crear nuevo coordinador local          |
| personas de su<br>municipio para<br>que puedan tener<br>funciones de<br>coordinadores<br>locales |                                                                                                    | Contacto                                                                                              | VEB<br>ESTILOS DE VIDA<br>SALUDABLE                  |

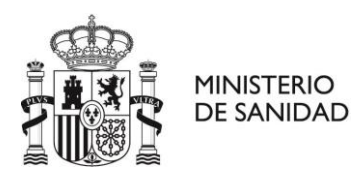

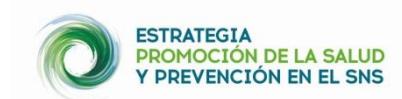

|                         | COMENNO<br>DE EXAMINE DE SANDAG EXAMINGON SOCIALES<br>E ESALLON                                                                                                    | L                                           | OCALIZA Salu<br>MAPA DE RECURSOS PARA LA S | JUD                               | CO ESTINITEGIA<br>PROMOCIÓN DE LA SALUD<br>Y PREVENCIÓN EN EL SNIS |
|-------------------------|----------------------------------------------------------------------------------------------------|---------------------------------------------|--------------------------------------------|-----------------------------------|--------------------------------------------------------------------|
|                         | Inico - Gestión de usuarios - <u>Narro usuario coordinador local</u> Nuevo usuario coordinador local      O Desde esta pantalla podrá crear de forma fácil e intuitiv | a usuarios validadores que se encargarán de | administrar los recursos de la web,        |                                   |                                                                    |
|                         | Nombre de usuario (*)                                                                                                    | Nombre (*)                                  | Apellido 1 (*)                             |                                   | Apellido 2                                                         |
|                         | Dirección                                                                                                    | Te                                          | léfono(*)                                  | Email(*)                          |                                                                    |
|                         | Notificaciones ()<br>Notificaciones inmediatas                                                                                                    | Comunidad autónon<br>Comunidad Autónor      | na                                         | Provincias     Añade las provinci | ias del responsable                                                |
| Último paso para        | Municipios<br>Añade los municipios del responsable                                                                                                    |                                             |                                            |                                   |                                                                    |
| usuario                 |                                                                                                    | Crear nuevo usuario validador               |                                            | O Volver                          |                                                                    |
| responsable de<br>zona. |                                                                                                    |                                             | Contacto                                   |                                   | WEB<br>ESTILOS DE VIDA<br>SALUDABLE                                |
|                         |                                                                                                    |                                             |                                            |                                   |                                                                    |

## ALTA, BAJA O MODIFICACIÓN DE RECURSOS

• Pinchando en "**Realizar el alta a un recurso**" puede acceder al formulario para registrar un recurso.

| <b>I</b>                                                                                                    |                                                                                                    | Q                                                                                                    |
|----------------------------------------------------------------------------------------------------|----------------------------------------------------------------------------------------------------|----------------------------------------------------------------------------------------------------|
| Realiza el alta de un recurso                                                                                                    | Solicitudes pendientes                                                                                       | Gestión de recursos                                                                                                    |
| Desde aquí puedes realizar el alta de un recurso para la<br>salud en tu zona de influencia. Una vez cumplimentes la<br>información que necesitamos, la incorporaremos a la Web. | Acceso al módulo de listado de solicitudes de alta, baja o<br>modificación de recursos asignados al usuario. | Acceso al módulo de gestión de recursos.                                                                                     |
| Subir archivo Acceder al asistente                                                                                                    | Solicitudes pendientes                                                                                       | Gestión de recursos                                                                                                    |
| Gestión de usuarios<br>Acceso al módulo de búsqueda de usuarios. Búsqueda y<br>gestión.                                                                                         | Contactar con usuarios<br>Acceso al módulo de contacto con usuarios                                          | Gestiona tu perfil<br>Desde aquí puede modifier algunos de las datos y la<br>contraseña con la que accedes a Localiza Salud. |
| Gestión de usuarios                                                                                                    | Contactar con usuarios                                                                                       | Gestión de perfil                                                                                                    |
|                                                                                                    | Contacto                                                                                                    | WEB                                                                                                    |
|                                                                                                    |                                                                                                    | SALUDABLE                                                                                                    |

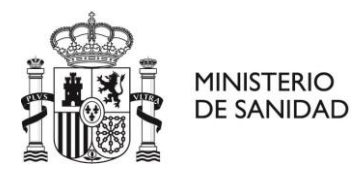

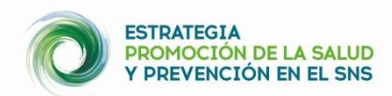

- Se abrirá un formulario (con 3 pasos) para introducir los datos del recurso que quiere dar de alta. Debe rellenar todos los datos, teniendo en cuenta que hay campos obligatorios.
- Es **importante completar bien la dirección del recurso**. En el paso 2 puede mover el símbolo de la geolocalización, para lograr la ubicación exacta del recurso.
- En el paso 3 puede **añadir las actividades que se realizan en el recurso (si las hubiera)**. Una vez completada toda la información, debe pinchar en **Guardar y validar recurso**.

| COBERNO<br>DE ESANA<br>E REJACIÓN<br>E SANDAD SENICOS SOCIALES<br>E REJACIÓN<br>S Solivituí de alta de un regurso                                                                                                    |                                                                                            |                       | LIZA Sa                | lud<br>LA SALUD |                        |                    | PROMOCIÓN DE LA SALUD<br>Y DREVENCIÓN EN EL SNS |
|----------------------------------------------------------------------------------------------------|--------------------------------------------------------------------------------------------|-----------------------|------------------------|-----------------|------------------------|--------------------|-------------------------------------------------|
|                                                                                                    |                                                                                            |                       |                        |                 |                        |                    |                                                 |
| so 1 de 3: Introduce los datos b                                                                                                    | ásicos del recurso                                                                         |                       |                        |                 |                        |                    |                                                 |
| ntroduce los datos básicos del recurso. Se lo más<br>mplimentar los recursos.<br>Se recomienda revisar los textos con un corrector<br>Revise si existe el recurso antes de introducirlo.<br>Para la correcta navegación se recomienda utilizar | concreto que puedas con la dirección, nos<br>ortográfico.<br>los botones de la aplicación. | s ayudará a localizar | r tu recurso. Los camp | os marcados co  | on asterísco (*) son o | bligatorios. Descá | irgate aquí la guía para                        |
| Nombre del recurso (*)                                                                                                    |                                                                                            | Comunidad Aut         | tónoma (*)             |                 | Provincia (*)          |                    | Municipio (*)                                   |
|                                                                                                    |                                                                                            | Comunidad             |                        | •               | Provincia              |                    | Municipio •                                     |
| Tipo de Vía Dirección (r                                                                                                    | nombre de vía, número) (*)                                                                 |                       |                        |                 |                        |                    | Código Postal (*) 🕄                             |
| Calle                                                                                                    |                                                                                            |                       |                        |                 |                        |                    |                                                 |
| Tipo de titularidad (*)                                                                                                    | Titular del recurso (no se mostrar                                                         | rá en el mapa) (*)    |                        | Feléfono del re | curso (*)              | Tipo de Recurs     | 30 (*)                                          |
| Titularidad                                                                                                    | r                                                                                          |                       |                        |                 |                        | Тіро               | ٣                                               |
| Gratuito (*) Requisitos                                                                                                    | de uso                                                                                     |                       |                        |                 |                        |                    |                                                 |
| No                                                                                                    |                                                                                            |                       |                        |                 |                        |                    |                                                 |
| Factor o intervención que aborda (puede seleco                                                                                                    | cionar varias opciones) (*) 🕄                                                              |                       | Grupos de poblac       | ón a los que s  | e dirige (puede sele   | ccionar varias o   | pciones) (*) 🚯                                  |
| Añade los factores del recurso                                                                                                    |                                                                                            |                       | Añade el publico obje  | tivo            |                        |                    |                                                 |
| Breve descripción del recurso y/o servicios que                                                                                                    | ofrece para mejorar la salud (*)                                                           |                       |                        |                 |                        |                    |                                                 |
|                                                                                                    |                                                                                            |                       |                        |                 |                        |                    |                                                 |
| ¿Por qué se ha seleccionado como recurso que                                                                                                    | e mejora la salud?(Se responderá a esta                                                    | pregunta cuando       | se esté dando de alt   | a un recurso) ( | *)                     |                    |                                                 |
|                                                                                                    |                                                                                            |                       |                        |                 |                        |                    |                                                 |
| Email del recurso                                                                                                    |                                                                                            |                       | Web del recurso        |                 |                        |                    | ~~~~~~~~~~~~~~~~~~~~~~~~~~~~~~~~~~~~~~~         |
|                                                                                                    |                                                                                            |                       |                        |                 | 4 <sup>1</sup>         |                    |                                                 |

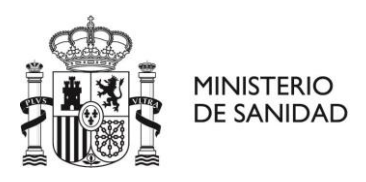

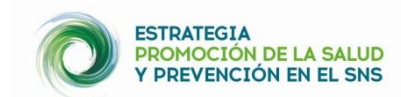

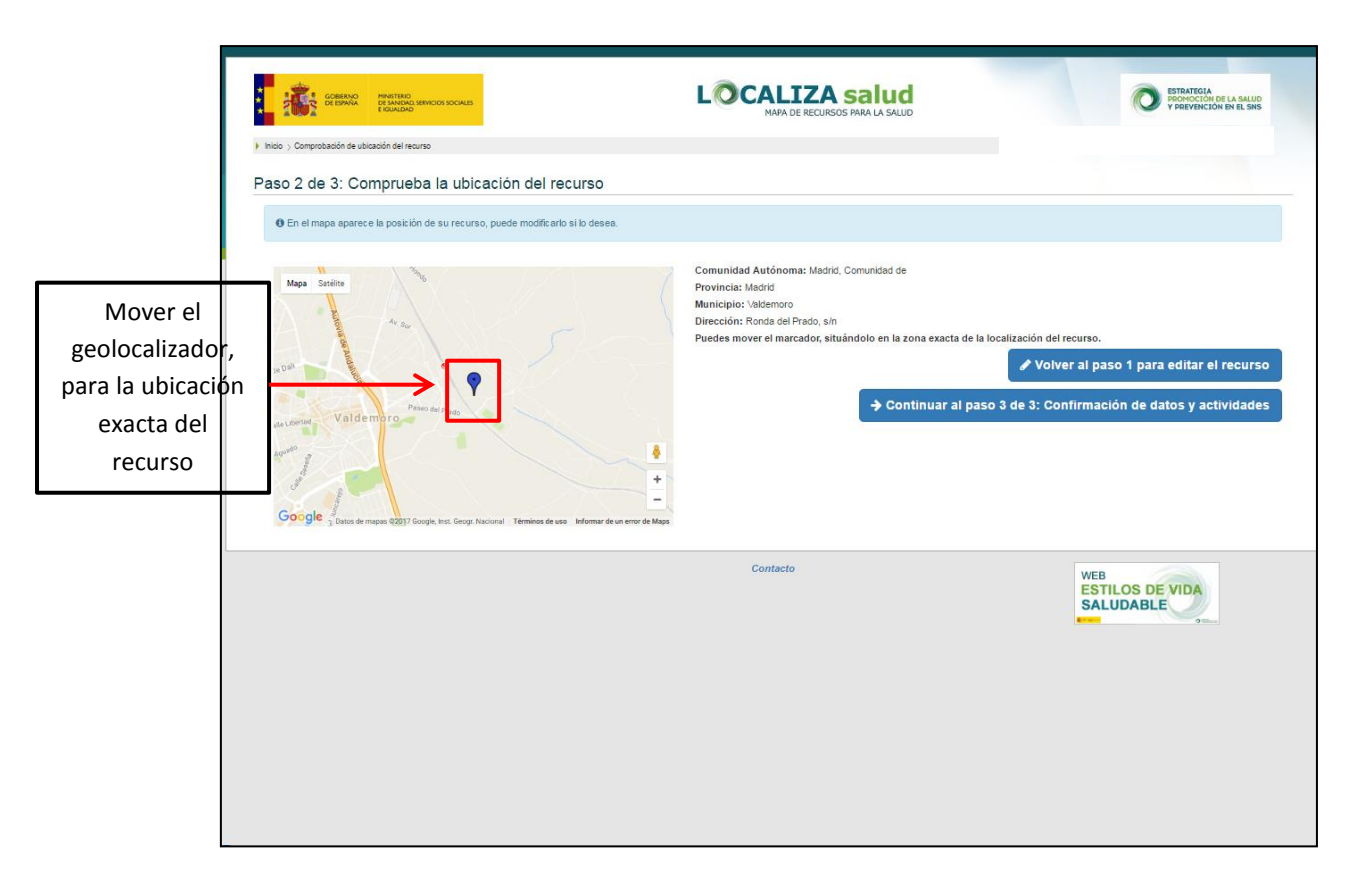

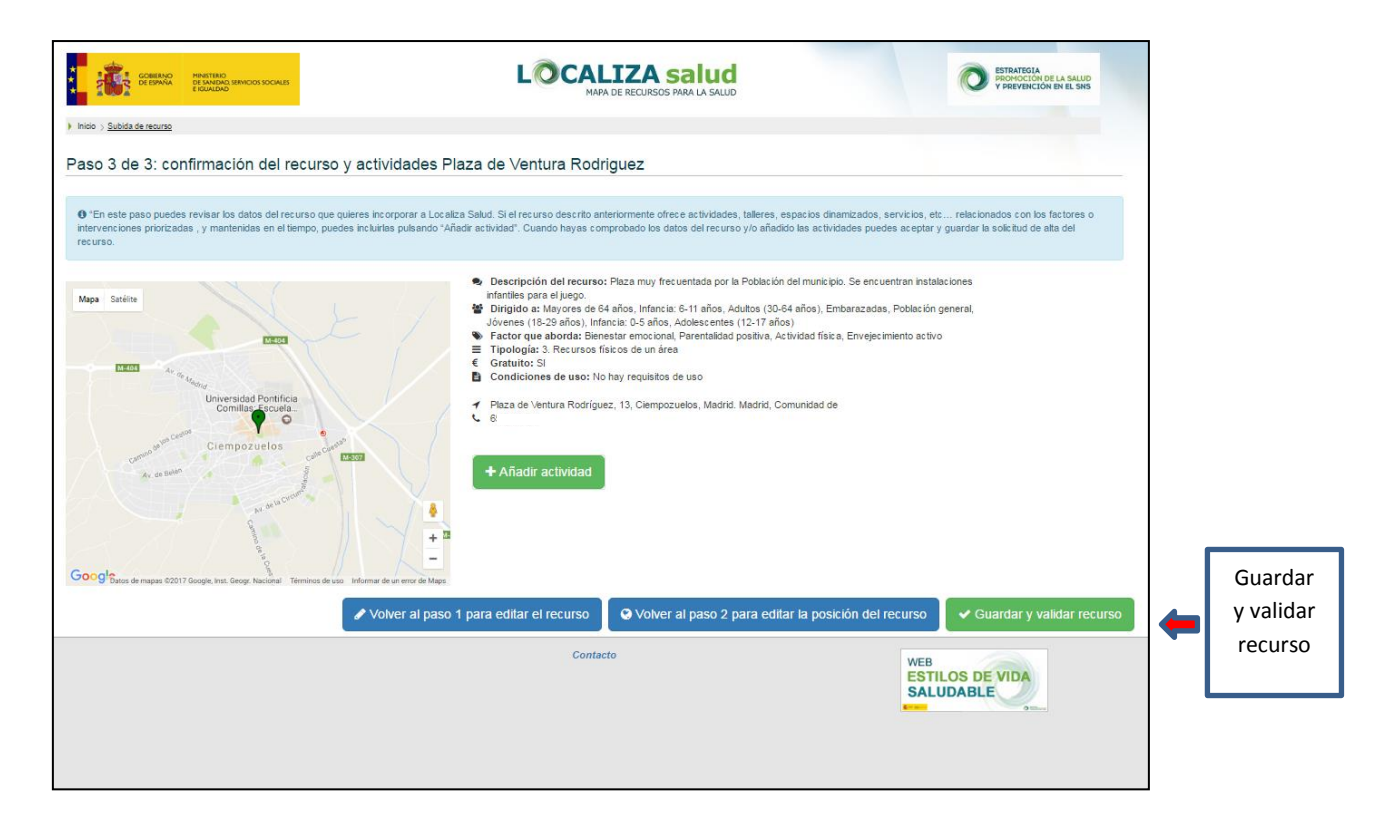

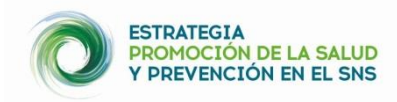

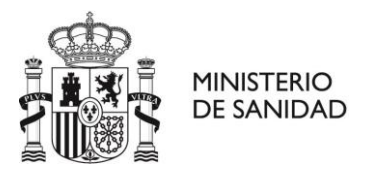

#### OTRAS FUNCIONES DEL RESPONSABLE DE ZONA:

• En "Solicitudes pendientes" podrá validar las nuevas solicitudes de alta de los recursos, realizadas por los usuarios responsables de recursos de su zona geográfica.

|                                                                                                    |                                                                                                    | Q                                                                     |
|----------------------------------------------------------------------------------------------------|----------------------------------------------------------------------------------------------------|-----------------------------------------------------------------------|
| Realiza el alta de un recurso<br>Deste axui puedes resizar el alta de un recurso para la<br>salut en tu zana de infunció. Una vaz complementes la<br>información que recestamo, la interporterimo a la Web. | Solicitudes pendientes<br>Acceso al módulo de latado de solicitudes de ata, baje o<br>modificación de recursos asignados al varvario. | Gestión de recursos<br>Acceso al módulo de gestión de recursos.       |
| Sebir archivo Acceder al asistente                                                                                                    | Solicitudes pendientes                                                                                                    | Gestión de recursos.                                                  |
| Gestión de usuarios                                                                                                    | Contactar con usuarios                                                                                                    | Gestiona tu perfil                                                    |
| gestón.<br>Gestión de usuarios                                                                                                    | Contactar con usuarios                                                                                                    | contraseña con la que accedes a Localiza Salud.<br>Geatión de portil. |
|                                                                                                    | Contacto                                                                                                    | VEB<br>ESTILOS DE VIDA<br>SALUDABLE                                   |

Además de dar de alta, baja o modificar un recurso, como responsable de zona tiene entre sus funciones el validar recursos que hayan incluido usuarios responsables de recursos y la ciudadanía, modificarlos o darlos de baja. Queda a su buen criterio de responsable de zona el decidir que recursos validar, teniendo en cuenta las definiciones de recursos y actividades y el tipo de recursos que recoge este mapa y que se describen de forma detallada tanto en la Guía de implementación local de la EPSP como en los documentos "Cómo subir recursos telemáticamente".

• En "Gestión de recursos" podrá gestionar todos los recursos registrados en el mapa de su zona geográfica (modificar o dar de baja a recursos).

| stión de recursos y usuarios del administrado                                                                                                    |                                                                                                    | Q                                                                                                    |
|----------------------------------------------------------------------------------------------------|----------------------------------------------------------------------------------------------------|----------------------------------------------------------------------------------------------------|
| Realiza el alta de un recurso<br>Deste sol puedes realtar el alta de un recurso pera la<br>satud en la zara de rifluencia. Una vez cumplimentes la<br>información gue necestamos, la una corportermo a la Vielo. | Solicitudes pondientes<br>Acceso al móbile de telato de selectedes de alta, teja o<br>modificación de recursos asignados al vavario. | Gestión de recursos<br>Acceso el módulo de pesión de recursos.                                                         |
| Subir archiro Accoder al asistente                                                                                                    | Solicitudes pendientes                                                                                                    | Gestión de recursos                                                                                                    |
| Gestión de usuarios<br>Acceso el holas de biaqueta de suartos. Biaqueta y<br>petitin                                                                                                    | Contactar con usuarios<br>Acceso al módulo de contacto con sucarios                                                                  | Gestiona tu perfil<br>Deste apil podee motifier apuros de tas datos y la<br>combieña con la qua accedes a Locata Stad. |
| Gestión de usuarios                                                                                                    | Centactar con usuarios                                                                                                    | Gestión de portiL.                                                                                                    |
|                                                                                                    | Contacto                                                                                                    | WEB<br>ESTILOS DE VIDA<br>SALUDABLE                                                                                    |

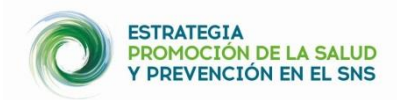

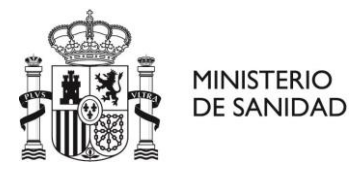

 Desde "Gestión de usuarios" además de dar alta a otros responsables de zona, podrá gestionar otros usuarios de igual o menor capacidad de decisión, contactar con ellos, eliminar usuarios, así como visualizar los recursos de estos usuarios.

| a<br>stión de recursos y usuarios del administrador                                                                                                    |                                                                                                    |                                                                                                    |
|----------------------------------------------------------------------------------------------------|----------------------------------------------------------------------------------------------------|----------------------------------------------------------------------------------------------------|
| 1                                                                                                    |                                                                                                    | Q                                                                                                    |
| Realiza el alta de un recurso<br>Deste acui puedes realizar el aña de un recurso para la<br>salod en tu zona de influencia. Una vez complimentes la<br>información que necestamos, la incorporaremos a la Web. | Solicitudes pendientes<br>Acceso al módulo de latado de solicitudes de ata, baja o<br>modificación de recursos asignados al usuario. | Gestión de recursos<br>Acceso al módulo de gestión de recursos.                                                                |
| Subir archivo Acceder al asistente                                                                                                    | Solicitudes pendientes                                                                                                    | Gestión de recursos                                                                                                    |
| **                                                                                                    |                                                                                                    | 4                                                                                                    |
| Gestión de usuarios<br>Acceso al módulo de búsqueda de usuarios. Búsqueda y<br>gestión                                                                                                    | Contactar con usuarios<br>Acceso al módulo de contacto con vaciarios                                                                 | Gestiona tu perfil<br>Desde aquí puedes motificar algunos de tos datos y la<br>contraseña con la que accedes a Localiza Salut. |
| Gestión de usuarios                                                                                                    | Contactar con usuarios                                                                                                    | Gestión de portil.                                                                                                    |
|                                                                                                    | Contacto                                                                                                    | SALUDABLE                                                                                                    |
|                                                                                                    |                                                                                                    |                                                                                                    |

• Desde "Contactar con usuarios" podrá realizar la "Gestión de notificaciones" y "Contactar con múltiples usuarios". Esta función se puede utilizar para solicitar anualmente la revisión de los recursos por los usuarios responsables de recursos

| Entering Statements                                             | LOCALIZA salud                                             | O ESTRATORIA<br>INCONCECTOR OF LA SAL                                                                    |
|-----------------------------------------------------------------|------------------------------------------------------------|----------------------------------------------------------------------------------------------------|
|                                                                 |                                                            |                                                                                                    |
| ón de recursos y usuarios del administrador                     |                                                            |                                                                                                    |
| 1                                                               |                                                            | Q                                                                                                    |
| Destina di alta da un assess                                    |                                                            |                                                                                                    |
| Desde aquí puedes realizar el alta de un recurso para la        | Acceso al módulo de listado de solicitudes de alta, baja o | Acceso al módulo de gestión de recursos.                                                                 |
| información que necesitamos, la incorporaremos a la Web.        |                                                            |                                                                                                    |
| Subir archivo Acceder al asistente                              |                                                            | Gestión de recursos                                                                                      |
| 202                                                             |                                                            |                                                                                                    |
|                                                                 |                                                            |                                                                                                    |
| Gestión de usuarios                                             | Contactar con usuarios                                     | Gestiona tu perfil                                                                                       |
| Acceso al módulo de búsqueda de usuarios. Búsqueda y<br>gestión | Azceso al módulo de contacto con usuarios                  | Desde aquí puedes modificar algunos de tus datos y la<br>contraseña con la que accedes a Loceliza Salud. |
| Gestión de usuarion                                             | Contactar con usuarion                                     | Gestion de partil                                                                                        |
|                                                                 | Contacto                                                   | WEB                                                                                                    |
|                                                                 |                                                            | ESTILOS DE VIDA<br>SALUDABLE                                                                             |
|                                                                 |                                                            |                                                                                                    |
|                                                                 |                                                            |                                                                                                    |
|                                                                 |                                                            |                                                                                                    |

 Para gestionar/modificar sus datos debe entrar en "Gestiona tu perfil". Además, en este apartado podrá modificar la frecuencia de las notificaciones de recursos pendientes de validar, de su zona geográfica. Estas notificaciones pude recibirlas de manera inmediata, semanalmente o mensualmente.

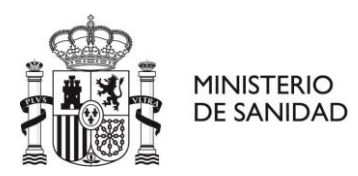

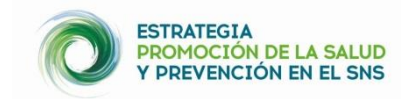

| 5                                                                                                    |                                                                                                    |                                                                                                    |
|----------------------------------------------------------------------------------------------------|----------------------------------------------------------------------------------------------------|----------------------------------------------------------------------------------------------------|
| tión de recursos y usuarios del administra                                                                                                    | dor                                                                                                    |                                                                                                    |
| 1                                                                                                    |                                                                                                    | Q                                                                                                    |
| Realiza el alta de un recurso                                                                                                    | Solicitudes pendientes                                                                                     | Gestión de recursos                                                                                                    |
| Desde aquí puedes realizar el alta de un recurso para la<br>salud en tu zona de influencia. Una vez cumplimentes la<br>información que necestamos, la incorporarerros a la Web. | Acceso al módulo de latado de solicitudes de aña, baja o<br>modificación de recursos asignados al usuario. | Acceso al módulo de gestión de recursos.                                                                                  |
| Subir archivo                                                                                                    | Solicitudes pendientes                                                                                     | Gestión de recursos                                                                                                    |
| Gestión de usuarios<br>Acceso al módulo de biaqueda de usuarios. Bioqueda y<br>gestión                                                                                          | Contactar con usuarios<br>Acceso al módulo de contacto con usuarios                                        | Gestiona tu perfil<br>Deste atul pueste notifice alguno de ha data y la<br>contraseña con la que accedes a Lucelta Salut. |
| Gestión de usuarios                                                                                                    | Contactar con usuarion                                                                                     | Gestión de portiL.                                                                                                    |
|                                                                                                    | Contatro                                                                                                   | WEB<br>ESTILOS DE VIDA                                                                                                    |
|                                                                                                    |                                                                                                    | SALUDABLE                                                                                                    |
|                                                                                                    |                                                                                                    |                                                                                                    |